# Acer LCD-Monitor – Kurzanleitung

# Wichtige Sicherheitshinweise

Bitte lesen Sie folgende Hinweise aufmerksam.

- 1. So reinigen Sie den LCD-Monitor:
  - Schalten Sie den LCD-Monitor aus und ziehen Sie den Netzstecker.
  - Sprühen Sie einen lösungsmittelfreien Reiniger auf ein Tuch und wischen Sie den Bildschirm vorsichtig ab.
- Stellen Sie den LCD-Monitor nicht in der N\u00e4he eines Fensters auf. Wird der Monitor Regen, Feuchtigkeit oder direktem Sonnenlicht aufgesetzt, kann er schwer besch\u00e4digt werden.
- 3. Üben Sie keinen Druck auf den LCD-Bildschirm aus. Übermäßiger Druck kann das Display dauerhaft beschädigen.
- Entfernen Sie nicht die Abdeckung; versuchen Sie nicht, dieses Gerät eigenhändig zu reparieren. Lassen Sie jegliche Reparaturen von einem autorisierten Techniker durchführen.
- Bewahren Sie den LCD-Monitor in einem Raum mit einer Temperatur von -20 bis 60 °C auf. Wird der LCD-Monitor außerhalb dieses Bereichs aufbewahrt, drohen dauerhafte Schäden.
- Unter folgenden Umständen sollten Sie umgehend den Netzstecker ziehen und bei einem autorisierten Techniker anrufen:
  - Monitor-zu-PC-Signalkabel ist ausgefranst oder anderweitig beschädigt.
  - Flüssigkeiten wurden über dem LCD-Monitor verschüttet oder der Monitor war Regen ausgesetzt.
  - Der LCD-Monitor bzw. das Gehäuse ist beschädigt.
- Legen Sie den Monitor zur Vermeidung von Beschädigungen des LCD-Bildschirms nicht mit der Bildschirmseite nach unten auf einen Untergrund.

## Lieferumfang

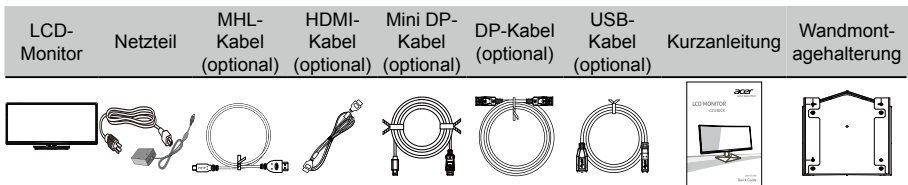

# Ihren Monitor mit einem Computer verbinden

- 1. Schalten Sie Ihren Computer aus und ziehen Sie das Netzkabel Ihres Computers.
- Verbinden Sie das Signalkabel mit dem HDMI- (optional) und/oder DP/Mini DP- (optional) und/oder MHL- (optional) Eingang des Monitors und dem HDMI- (optional) und/oder DP- (optional) und/oder MHL- (optional) Ausgang der Grafikkarte am Computer. Ziehen Sie dann die Rändelschrauben am Anschluss des Signalkabels fest.
- USB-Kabel anschließen (optional) Verbinden Sie das USB 3.0-Kabel mit dem Schnellladeport. Verbinden Sie das USB-Kabel mit dem Port.
- 4. Stecken Sie das Monitornetzkabel in den Netzanschluss an der Rückseite des Monitors.
- 5. Verbinden Sie Netzteil und Netzkabel mit dem Monitor und dann mit einer ordnungsgemäß geerdeten Steckdose.

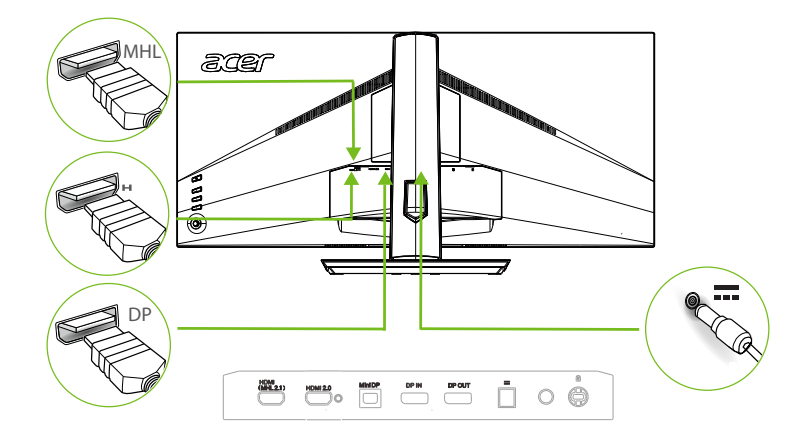

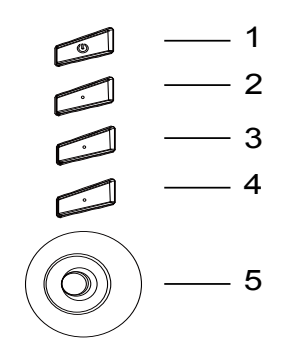

# **Externe Bedienelemente**

| 1 | Ein-/Austaste          | Schaltet den Monitor ein/aus. Blau zeigt den Betriebsstatus an. Gelb<br>zeigt den Bereitschafts-/Energiesparmodus an.                                                                                                    |
|---|------------------------|----------------------------------------------------------------------------------------------------|
| 2 | Funktionstaste         | <ul> <li>a. Zur Anzeige der Hauptseite drücken. Zum Aufrufen der<br/>Schnelltaste 1-Funktion erneut drücken.</li> <li>b. Diese Taste bei eingeblendetem Funktionsmenü zur Anzeige de<br/>Basisinformationen zu Ihrem Monitor und der aktuellen Quelle<br/>oder zum Rücksetzen der angepassten Farbeinstellungen auf di<br/>werkseitigen Standardparameter drücken.</li> </ul>                                                                      |
| 3 | Funktionstaste         | <ul> <li>a. Zur Anzeige der Hauptseite drücken. Zum Aufrufen der<br/>Schnelltaste 2-Funktion erneut drücken.</li> <li>b. Diese Taste bei eingeblendetem Funktionsmenü zur Auswahl de<br/>Szenario- oder Spielmodus drücken.</li> </ul>                                                                                                    |
| 4 | Funktionstaste         | <ul> <li>a. Zur Anzeige der Hauptseite drücken. Zum Aufrufen der<br/>Eingangsauswahlfunktion erneut drücken.</li> <li>b. Bei eingeblendetem Funktionsmenü schließen Sie mit dieser<br/>Taste das OSD.</li> </ul>                                                                                                    |
| 5 | Funktionstaste<br>I■/↓ | <ul> <li>a. Zur Anzeige der Hauptseite drücken. Zum Aufrufen der nächste<br/>Funktion im Funktionsmenü erneut drücken.</li> <li>b. Der einzelne Navigationsknopf an der Rückseite der Displayblen<br/>funktioniert wie ein Joystick. Zum Bewegen des Cursors bewege<br/>Sie den Knopf einfach in eine der vier Richtungen. Zur Auswahl<br/>der gewünschten Option drücken Sie auf den Knopf. Rot:<br/>verfügbar. Grau: nicht verfügbar.</li> </ul> |

# AdaptiveSync:

Kann einer AdaptiveSync-unterstützten Grafikquelle die dynamische Anpassung der Aktualisierungsrate basierend auf den typischen Bildwiederholfrequenzen für Energieeffizienz, möglichst unterbrechungsfreie Wiedergabe und geringe Latenz erlauben.

# Einstellungen des Bildschirmmenüs anpassen

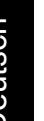

Hinweis: Der folgende Inhalt dient lediglich der allgemeinen Veranschaulichung. Die tatsächlichen Produktspezifikationen können variieren.

Das OSD (Bildschirmmenü) kann zur Anpassung der Einstellungen Ihres LCD-Monitors genutzt werden. Drücken Sie zum Öffnen des OSD die MENU-Taste. Über das OSD können Sie die Bildqualität und allgemeine Einstellungen anpassen. Hinweise zu erweiterten Einstellungen entnehmen Sie bitte der folgenden Seite:

# Hauptseite

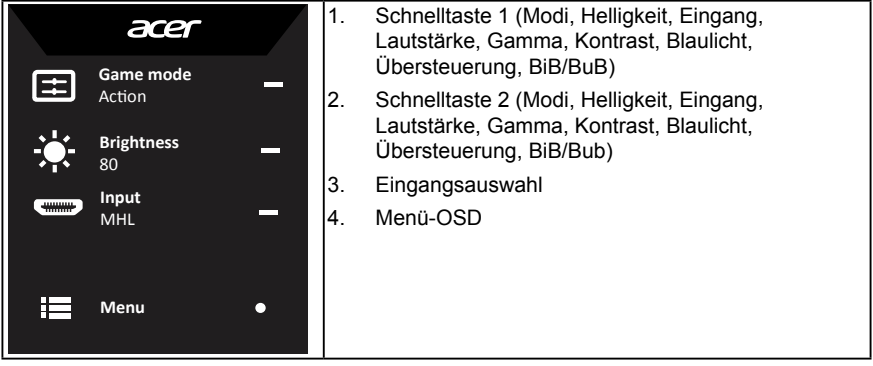

## Schnelltaste 1 (Standard: Spielmodus)

Zur Auswahl von Spielmodus (G1, G2, G3), einschließlich des gewünschten nutzerdefinierten Profils, oder Szenariomodus (Nutzer, Standard, Öko, Grafik, Film)

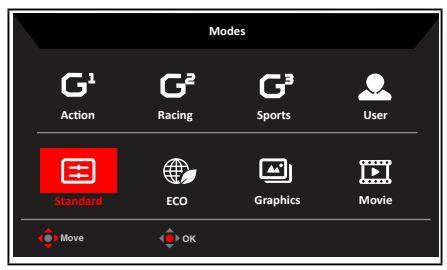

# Schnelltaste 2 (Standard: Helligkeit)

Öffnen Sie die Helligkeitssteuerung und wählen Sie Ihre bevorzugte Helligkeitseinstellung. Drücken Sie anschließend zum Verlassen der aktuellen Seite und zum Speichern den Joystick.

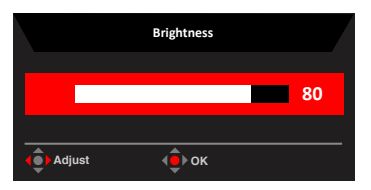

## Quelle wählen

Öffnen Sie die Eingangssteuerung und wählen Sie HDMI 2.0, HDMI (MHL 2.1) oder DP-Eingang, Mini-DP oder Auto-Quelle. Drücken Sie anschließend zum Verlassen der aktuellen Seite und zum Speichern auf den Joystick.

|                 | Input   |   |
|-----------------|---------|---|
| Input           |         |   |
| •               | HDMI2.0 | • |
| Auto Source     |         |   |
| •               | Off     | ► |
| <b>∢</b> ♥ Move | Enter   |   |

## **Die Funktionsseite**

Öffnen Sie die Funktionsseite zum Anpassen der gewünschten Funktionen und Einstellungen mittels Pfeiltasten. Bewegen Sie den Joystick anschließend zum Zurückkehren um eine Ebene nach links oder

rechts bzw. nutzen X sie zum Verlassen der aktuellen Seite und zum Speichern.

## Picture (Bild)

|                 | Game Mode       | - User |     |    |    |  |
|-----------------|-----------------|--------|-----|----|----|--|
| Picture         | Brightness      |        |     | 80 |    |  |
| 谷 Color         | Contrast        |        |     | 50 |    |  |
| 刘 Audio         | Black Boost     |        |     | 9  |    |  |
| F Gaming        | Blue Light      |        | Off |    | 0- |  |
| osd             | ACM             |        | Off | •  |    |  |
| System          | Super Sharpness |        | Off |    | ×- |  |
|                 |                 |        |     |    |    |  |
| Save setting to |                 |        |     |    |    |  |
| (ê) Move        | ▶ Enter         |        |     |    |    |  |

- 1. Drücken Sie zum Öffnen des Bildschirmmenüs die Menütaste.
- Bewegen Sie den Joystick zur Auswahl von Bild aus dem OSD nach oben oder unten. Wählen Sie dann durch Rechts-/Linksnavigation das Element, das Sie anpassen möchten; drücken Sie zum Aufrufen auf den Joystick.
- 3. Zum Anpassen der Schieberegler nach links oder rechts drücken.
- 4. Das Menü Picture (Bild) kann zur Anpassung von Brightness (Helligkeit), Contrast (Kontrast), Black Boost, Blue Light (Blaulicht), ACM und Super Sharpness (Superschärfe) genutzt werden.
- 5. Brightness (Helligkeit): Passen Sie die Helligkeit von 0 bis 100 an.

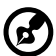

------

Hinweis: Passt den Abgleich zwischen hellen und dunklen Farbtönen an.

6. Contrast (Kontrast): Passen Sie den Kontrast von 0 bis 100 an.

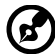

7

Hinweis: Legt den Grad der Unterscheidung zwischen hellen und dunklen Bereichen fest.

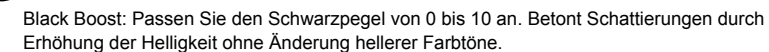

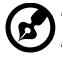

Hinweis: Wenn das Bild sehr hell ist und wenige schattierte Bereiche aufweist, ist eine Anpassung dieser Einstellung möglicherweise kaum sichtbar.

 Blue Light (Blaulicht): Filtert blaues Licht zum Schutz Ihrer Augen durch Anpassung der Menge angezeigten blauen Lichts (80 %, 70 %, 60 % oder 50 %).

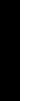

Hinweis: Je höher der Wert, desto mehr blaues Licht wird angezeigt. Je geringer der Wert, desto besser der Schutz.

- 9. ACM: Schaltet ACM ein oder aus. Die Option ist standardmäßig ausgeschaltet.
- Super Sharpness (Super-Schärfe): Setzen Sie Super-Schärfe auf Ein oder Aus. Super-Schärfe-Technologie kann durch Steigerung der Pixeldichte der Originalquelle hochauflösende Bilder simulieren, wodurch sie schärfer und deutlicher erscheinen.

## Color (Farbe)

|                                                                                                    | Game Mod                                                   | de - User      |      |        |                        |
|----------------------------------------------------------------------------------------------------|------------------------------------------------------------|----------------|------|--------|------------------------|
| Picture                                                                                                    | Gamma                                                      |                |      |        |                        |
| 🚱 Color                                                                                                    | Colour Temp                                                |                | User |        |                        |
| 📢 Audio                                                                                                    | R Gain                                                     |                |      | 50     |                        |
| F Gaming                                                                                                    | G Gain                                                     |                |      | 50     | <del>0</del> -         |
| OSD                                                                                                    | B Gain                                                     |                |      | 50     | -                      |
| System                                                                                                    | R Bias                                                     |                |      | 50     | ×-                     |
|                                                                                                    | G Bias                                                     |                |      | 50     |                        |
| Save setting to                                                                                                    | B Bias                                                     |                |      | 50     |                        |
| () Move                                                                                                    | Enter                                                      |                |      |        | -                      |
|                                                                                                    |                                                            |                |      |        |                        |
|                                                                                                    | Game Mod                                                   | la - Urar      |      |        | /                      |
|                                                                                                    | Game Mod                                                   | de - User      |      |        |                        |
| Picture                                                                                                    | Game Mod<br>sRGB Mode                                      | le - User      | off  | •      |                        |
| Picture                                                                                                    | Game Mod<br>sRGB Mode<br>6-axis Hue                        | de - User      | off  | •<br>• |                        |
| Picture Color                                                                                                    | Game Mod<br>sRGB Mode<br>6-axis Hue<br>6-axis Saturate     | Se - User      | Off  | )<br>) |                        |
| Picture Color  Audio Color Color Co | Game Mod<br>sRGB Mode<br>6-axis Hue<br>6-axis Saturate     | le - User      | off  | )<br>) | 0-                     |
| Picture Color Audio Color Color Col | Game Mod<br>3RGB Mode<br>6 axis Hue<br>6 axis Saturate     | de - User      | off  | )<br>) | <b>∂-</b>              |
| Picture Picture Color N Audio R Conning Color System                                                                                                    | Game Mod<br>sRGB Mode<br>6-axis Hue<br>6-axis Saturate     | de - User<br>4 | Off  | ><br>> | <b>0</b> -<br>■-<br>×- |
| Picture Picture Coor N Audio R Gaming O SD System                                                                                                    | Game Mod<br>sRGB Mode<br>6-axis Hue<br>6-axis Saturate     | le - User      | off  | ><br>> | 0-<br>-<br>×-          |
| Picture Com Com Com Com Com Com Com Com Com Com                                                                                                    | Came Mode<br>skGB Mode<br>6-axis Hue<br>6-axis Shurate<br> | te - User      | off  | ,<br>, | <b>0</b> -<br>■-<br>×- |

- 1. Drücken Sie zum Öffnen des Bildschirmmenüs die Menütaste.
- Bewegen Sie den Joystick zur Auswahl von Farbe aus dem OSD nach oben oder unten. Wählen Sie dann durch Rechts-/Linksnavigation das Element, das Sie anpassen möchten; drücken Sie zum Aufrufen auf den Joystick.
- 3. Zum Anpassen der Schieberegler nach links oder rechts drücken.
- Der Gamma-Modus ermöglicht Ihnen die Anpassung der Luminanz. Der Standardwert ist 2,2 (Standardwert f
  ür Windows).
- 5. Color temperature (Farbtemperatur): Die Standardeinstellung ist Warm. Sie können zwischen Cool (Kühl), Normal, Warm, Bluelight (Blaulicht) und User (Benutzer) wählen.
- sRGB: Diese Option ist standardmäßig ausgeschaltet. Sie können sRGB zur besseren Farbabstimmung mit Peripheriegeräten, wie Druckern und Digitalkameras, ein- oder ausschalten.
- 6-axis Hue (6-Achsen-Farbton): Passen Sie den Farbton von red (Rot), green (Grün), blue (Blau), yellow (Gelb), magenta (Magenta) und cyan (Cyan) an.
- 8. 6-axis Saturate (6-Achsen-Sättigung): Passen Sie die Sättigung von red (Rot), green (Grün), blue (Blau), yellow (Gelb), magenta (Magenta) und cyan (Cyan) an.

### Audio

|                 | Game Mode - User |    |     |
|-----------------|------------------|----|-----|
| Picture         | Volume           |    | 0   |
| 谷 Color         | DTS              | On | •   |
| 刘 Audio         |                  |    |     |
| 🞮 Gaming        |                  |    | U - |
| osd             |                  |    |     |
| System          |                  |    | ×   |
|                 |                  |    |     |
| Save setting to |                  |    |     |
| (ê) Move (ê     | Enter            |    |     |

- 1. Drücken Sie zum Öffnen des Bildschirmmenüs die Menütaste.
- Bewegen Sie den Joystick zur Auswahl von Audio aus dem OSD nach oben oder unten. Wählen Sie dann durch Rechts-/Linksnavigation das Element, das Sie anpassen möchten; drücken Sie zum Aufrufen auf den Joystick.
- 3. Zum Anpassen der Schieberegler nach links oder rechts drücken.
- 4. Lautstärke: Lautstärke anpassen
- 5. DTS: Zum On (Ein-) und Off (Ausschalten) von DTS. Ihr Monitor ist an der Rückseite mit zwei 7-W-Lautsprechern ausgestattet. DTS sorgt für bemerkenswerten Mehrkanalton.

## Gaming

|                 | Game Mode - | User |        |    |
|-----------------|-------------|------|--------|----|
| Picture         | Over Drive  |      | Normal |    |
| 谷 Color         | - Aim point |      | Off    |    |
| 🜒 Audio         |             |      |        |    |
| 🎮 Gaming        |             |      |        | 0- |
| osd             |             |      |        | -  |
| System          |             |      |        | ×- |
|                 |             |      |        |    |
| Save setting to |             |      |        |    |
| () Hove (       | ▶ Enter     |      |        |    |

- 1. Drücken Sie zum Öffnen des Bildschirmmenüs die Menütaste.
- Bewegen Sie den Joystick zur Auswahl von Gaming aus dem OSD nach oben oder unten. Wählen Sie dann durch Rechts-/Linksnavigation das Element, das Sie anpassen möchten; drücken Sie zum Aufrufen auf den Joystick.
- 3. Zum Anpassen der Schieberegler nach links oder rechts drücken.
- 4. OD (Übersteuerung): Wählen Sie Off (Aus), Normal oder Extreme (Extrem).
- 5. Aim point (Zielpunkt): Zeigt für Shooter einen Zielpunkt am Bildschirm an.

## OSD (Bildschirmmenü)

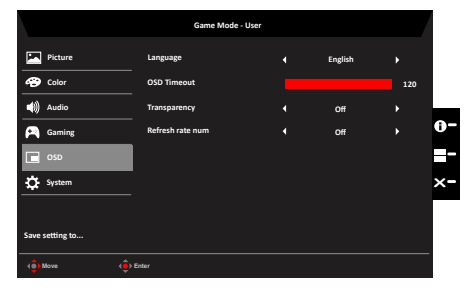

- 1. Drücken Sie zum Öffnen des Bildschirmmenüs die Menütaste.
- Bewegen Sie den Joystick zur Auswahl von Bildschirmmenü aus dem OSD nach oben oder unten. Wählen Sie dann durch Rechts-/Linksnavigation das Element, das Sie anpassen möchten; drücken Sie zum Aufrufen auf den Joystick.
- 3. Zum Anpassen der Schieberegler nach links oder rechts drücken.
- 4. Language (Sprache): Legen Sie die Menüsprache fest.
- OSD timeout (Zeitüberschreitung): Passen Sie die Verzögerung vor Ausblendung des Bildschirmmenüs an.
- 6. Transparency (Transparenz): Wählen Sie die Transparenz bei Verwendung des Spielmodus. Die Transparenz kann 0 % (aus), 20 %, 40 %, 60 % oder 80 % sein.
- 7. Refresh rate num (Aktualisierungsrate): Zeigt die aktuelle Aktualisierungsrate des Bildschirms an.

### System

|                                                                                                    | Mode - User                                              |   |              |   |                  |
|----------------------------------------------------------------------------------------------------|----------------------------------------------------------|---|--------------|---|------------------|
| Picture                                                                                                    | Input                                                    |   | HDMI[MHL2.1] |   |                  |
| Color                                                                                                    | Auto Source                                              |   | On           |   |                  |
| M) Audio                                                                                                    | Daisy Chian                                              |   | Clone        |   |                  |
| F Gaming                                                                                                    | DP Format                                                |   | DP 1.2       |   | <b>0</b> -       |
| SD OSD                                                                                                    | Wide Mode                                                |   | Full         |   | -                |
| 🔅 System                                                                                                    | PIP/PBP                                                  |   |              |   | ×-               |
|                                                                                                    | Hot Key Assignment                                       |   |              |   |                  |
| Save setting to                                                                                                    | DDC/CI                                                   |   |              |   |                  |
| () Move                                                                                                    | Enter                                                    |   |              |   |                  |
|                                                                                                    |                                                          |   |              |   |                  |
|                                                                                                    | Mode - Liter                                             |   |              |   |                  |
|                                                                                                    | Mode - User                                              |   |              |   | 7                |
| Picture                                                                                                    | Mode - User<br>A<br>HDMI Black Level                     | 4 | Nomal        | , |                  |
| Picture<br>Pictor                                                                                                    | Mode - User<br>A<br>HDMI Black Level<br>Quick start mode | • | Nomal<br>Off | • |                  |
| Picture Color ()) Audio                                                                                                    | Mode - User<br>A<br>HDMI Black Level<br>Quick start mode | • | Nomal<br>Off | • |                  |
| Picture  Picture  Color  ()) Audio  Audio  Color  Color | Mode - User<br>A<br>HDMI Black Level<br>Quick start mode | 4 | Nomal<br>Off | • | Ð-               |
| Picture  Picture  Color  Audio  Gaming  Gaming  So 50                                                                                                    | Mode - User<br>NDMI Black Level<br>Quick start mode      | 4 | Nomal<br>Off | • | <b>0</b> -<br>⊒- |
|                                                                                                    | Mode - User<br>HDMI Black Level                          | • | Nomal<br>Off | • | ●-<br>■-<br>×-   |
|                                                                                                    | Mode - User<br>HDMI Black Level                          | • | Nomal<br>Off | • | 0-<br>=-<br>×-   |
|                                                                                                    | Mode - User<br>MDMI Black Level<br>Qulick start mode     | • | Nomal<br>Off | × | 0-<br>=-<br>×-   |

- 1. Drücken Sie zum Öffnen des Bildschirmmenüs die Menütaste.
- Bewegen Sie den Joystick zur Auswahl von System aus dem OSD nach oben oder unten. Wählen Sie dann durch Rechts-/Linksnavigation das Element, das Sie anpassen möchten; drücken Sie zum Aufrufen auf den Joystick.
- 3. Zum Anpassen der Schieberegler nach links oder rechts drücken.
- 4. Input (Eingang): Wählen Sie die Quelle aus DP, HDMI 2.0, HDMI(MHL) und miniDP.
- 5. Auto Source (Auto-Quelle): Standardmäßig auf "EIN" eingestellt; sucht automatisch der Reihe nach nach verfügbaren Signalquellen.
- Daisy-Chain: Standardmäßig auf Erweitern eingestellt, Sie können die Daisy-Chain-Funktion auf Erweitern oder Klonen einstellen. Der Klonen-Modus wird bei AdaptiveSync nicht unterstützt.
- 7. DP Format (DP-Format): Standard ist DP1.2; Sie können zwischen DP1.1 und DP1.2 wählen.
- Wide mode (Breitbildmodus): W\u00e4hlen Sie das verwendete Seitenverh\u00e4ltnis. Zur Auswahl stehen Vollbild, Seitenverh\u00e4ltnis und 1:1.
- 9. PIP/PBP (BiB/BuB)-Einstellungen
- 10. Hotkey Assigment (Schnelltastenbelegung): Wählen Sie die Funktion von Schnelltaste 1 (Modi, Helligkeit, Eingang, Lautstärke, Gamma, Kontrast, Blaulicht, Übersteuerung, BiB/BuB) und

Schnelltaste 2 (Modi, Helligkeit, Eingang, Lautstärke, Gamma, Kontrast, Blaulicht, Übersteuerung, BiB/BuB)

11. DDC/CI: Ermöglicht die Festlegung der Monitoreinstellungen über die Software am PC.

Hinweis: DDC/CI (Abkürzung für Display Data Channel/Command Interface) ermöglicht das Versenden von Monitorbefehlen per Software.

- 12. HDMI Black level(HDMI-Schwarzpegel)-Einstellung
- 13. Quick start mode (Schnellstartmodus): Wählen Sie Off (Aus) oder On (Ein). Zur Beschleunigung der Startgeschwindigkeit einschalten.

## Einstellungen speichern unter... (nur Nutzermodus)

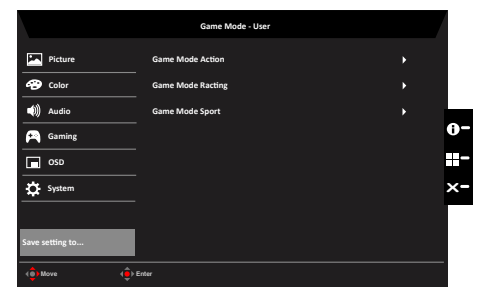

- 1. Drücken Sie zum Öffnen des Bildschirmmenüs die Menütaste.
- Bewegen Sie den Joystick zur Auswahl von "Save Setting to..." aus dem OSD nach oben oder unten. Wählen Sie dann durch Rechts-/Linksnavigation das Element, das Sie anpassen möchten; drücken Sie zum Aufrufen auf den Joystick.
- Einstellungen im Spielmodus speichern: Es sind drei nutzerdefinierte Profile verfügbar. Wenn Sie sich für die für Sie geeigneten Einstellungen entschieden haben, speichern Sie diese und das System kann die Einstellungen künftig bei Aktivierung des Spielmodus abrufen.

# Standard-Timing-Tabelle

| VESA Modus |           |                        |      |  |  |
|------------|-----------|------------------------|------|--|--|
| Modus      | Auflösung |                        |      |  |  |
| 1          | VGA       | 640x480                | 60Hz |  |  |
| 2          | VGA       | 640x480                | 75Hz |  |  |
| 3          | SVGA      | 800x600                | 56Hz |  |  |
| 4          | SVGA      | 800x600                | 60Hz |  |  |
| 5          | SVGA      | 800x600                | 75Hz |  |  |
| 6          | SVGA      | 832x624                | 75Hz |  |  |
| 7          | XGA       | 1024x768               | 60Hz |  |  |
| 8          | XGA       | 1024x768               | 75Hz |  |  |
| 9          | XGA       | 1152x870               | 75Hz |  |  |
| 10         | XGA       | 1280x960               | 60Hz |  |  |
| 11         | XGA       | 1280x720               | 60Hz |  |  |
| 12         | SXGA      | 1280x1024              | 75Hz |  |  |
| 13         | WXGA      | 1280x800               | 60Hz |  |  |
| 14         | WXGA      | 1360x768               | 60Hz |  |  |
| 15         | WXGA+     | 1440x900               | 60Hz |  |  |
| 16         | WSXGA+    | 1680x1050              | 60Hz |  |  |
| 17         | WUXGA     | 1920x1080              | 60Hz |  |  |
| 18         | WFHD      | 2560x1080 <sup>1</sup> | 60Hz |  |  |
| 19         | UHD       | 3440x1440 <sup>2</sup> | 30Hz |  |  |
| 20         | UHD       | 3440x1440              | 60Hz |  |  |
| 21         | UHD       | 3440x1440 <sup>3</sup> | 75Hz |  |  |

<sup>1)/3</sup>Nur DisplayPort /HDMI <sup>®</sup>Nur HDMI

| IBM Modus |                 |         |      |  |  |
|-----------|-----------------|---------|------|--|--|
| Modus     | Modus Auflösung |         |      |  |  |
| 1         | DOS             | 720x400 | 70Hz |  |  |

| MAC Modus |           |         |      |  |  |  |
|-----------|-----------|---------|------|--|--|--|
| Modus     | Auflösung |         |      |  |  |  |
| 1         | VGA       | 640x480 | 67Hz |  |  |  |

# **Richtlinien und Sicherheitshinweise**

### FCC-Hinweise

Dieses Gerät wurde getestet und als mit den Grenzwerten für Digitalgeräte der Klasse B gemäß Teil 15 der FCC-Regularien übereinstimmend befunden. Diese Grenzwerte wurden geschaffen, um angemessenen Schutz gegen Störungen beim Betrieb in Wohngebieten zu gewährleisten. Dieses Gerät erzeugt, verwendet und kann Hochfrequenzenergie abstrahlen und kann – falls nicht in Übereinstimmung mit den Bedienungsanweisungen installiert und verwendet – Störungen der Funkkommunikation verursachen. Allerdings ist nicht gewährleistet, dass es in bestimmten Installationen nicht zu Störungen kommt. Falls dieses Gerät Störungen des Radio- oder Fernsehempfangs verursachen sollte, was leicht durch Aus- und Einschalten des Gerätes herausgefunden werden kann, wird dem Anwender empfohlen, die Störung durch eine oder mehrere der folgenden Maßnahmen zu beseitigen:

- Neuausrichtung oder Neuplatzierung der Empfangsantenne(n).
- Vergrößern des Abstands zwischen Gerät und Empfänger.
- Anschluss des Gerätes an einen vom Stromkreis des Empfängers getrennten Stromkreis.
- Hinzuziehen des Händlers oder eines erfahrenen Radio-/Fernsehtechnikers.

#### CE-Konformitätserklärung

Hiermit erklärt die Acer Inc., dass dieser LCD-Monitor mit den grundlegenden Anforderungen und anderen relevanten Bestimmungen der EMV-Richtlinie 2014/30/EG, der Niederspannungsrichtlinie 2014/35/EG, der RoHS-Richtlinie 2011/65/EU und der Richtlinie 2009/125/EG zur Schaffung eines Rahmens für die Festlegung von Anforderungen an die umweltgerechte Gestaltung energieverbrauchsrelevanter Produkte übereinstimmt.

### Hinweis: Abgeschirmte Kabel

Sämtliche Verbindungen zu anderen Computergeräten müssen zur Einhaltung der EMV-Bestimmungen über abgeschirmte Kabel hergestellt werden.

#### Hinweis: Peripheriegeräte

An dieses Gerät dürfen nur Peripheriegeräte (Eingabe-/Ausgabegeräte, Endgeräte, Drucker usw.) angeschlossen werden, die nachweislich die Grenzwerte der Klasse B einhalten. Der Betrieb mit nicht zertifizierten Peripheriegeräten führt mit hoher Wahrscheinlichkeit zu Störungen des Radio- und Fernsehempfangs.

#### Vorsicht

Änderungen oder Modifikationen, die nicht ausdrücklich vom Hersteller zugelassen sind, können die durch die Federal Communications Commission (FCC) erteilte Berechtigung zum Betrieb des Gerätes erlöschen lassen.

Heben Sie den Monitor zur Vermeidung von Geräteschäden nicht an seiner Basis an.

#### Betriebsbedingungen

Dieses Gerät erfüllt Teil 15 der FCC-Regularien. Der Betrieb unterliegt den folgenden beiden Voraussetzungen: (1) Dieses Gerät darf keine Störungen verursachen, und (2) dieses Gerät muss jegliche empfangenen Störungen hinnehmen, einschließlich Störungen, die zu unbeabsichtigtem Betrieb führen können.

### Hinweis: Anwender in Kanada

CAN ICES-3(B)/NMB-3(B)

#### Entsorgung von Altgeräten durch Verbraucher in privaten Haushalten in der Europäischen Union

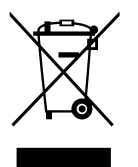

Dieses Symbol am Produkt oder an seiner Verpackung zeigt an, dass dieses Produkt nicht über Ihren Hausmüll entsorgt werden darf. Stattdessen liegt es in Ihrer Verantwortung, Ihr Altgerät durch Übergabe an eine spezielle Sammelstelle zum Recycling von elektrischen und elektronischen Altgeräten zu entsorgen. Das separate Sammeln und Recyceln Ihres Altgerätes zum Zeitpunkt der Entsorgung hilft beim Erhalt natürlicher Ressourcen und gewährleistet eine für menschliche Gesundheit und Umwelt schonende Art der Wiederverwertung. Weitere Informationen darüber, wo Sie Altgeräte zum Recycling abgeben können, erhalten Sie von Ihrer örtlichen Stadtverwaltung, Ihrem Entsorgungsbetrieb oder dem Laden, in dem Sie das Produkt erworben haben.

# **Technische Daten**

|                               | Antriebssystem            | TFT-Farb-LCD                               |                                      |  |
|-------------------------------|---------------------------|--------------------------------------------|--------------------------------------|--|
|                               | Größe                     | 34 Zoll Breitbild (87 cm)                  |                                      |  |
|                               | Pixelabstand              | 0,233 mm (H) x 0,233 mm (V)                |                                      |  |
|                               | Helligkeit                | 300 cd/m <sup>2</sup> (typisch)            |                                      |  |
| LCD-Bildschirm                | Kontrast                  | Max. 100.000.000:1 (ACM)                   |                                      |  |
|                               | Betrachtungswinkel (tvp.) | 172 ° (H), 178 ° (V) (CR ≥ 10)             |                                      |  |
|                               | Reaktionszeit             | 5 ms (GTG typisch)                         |                                      |  |
|                               | Bildschirmtyp             | In-Plane Switching                         |                                      |  |
|                               | Video                     | Digitale Schnittstelle                     |                                      |  |
|                               | H. Frequenz               | 30K-120KHz( HDMI)/120-120KHz               | (DP)                                 |  |
|                               | V Frequenz                | 48-75Hz(HDMI&DP)                           |                                      |  |
| Anzeigefarben                 | the requestion            | 1 07B Farben                               |                                      |  |
| Pixelfrequenz                 |                           | 600 MHz                                    |                                      |  |
| Max Auflösung                 |                           | 3440 x 1440 bei 75 Hz                      |                                      |  |
| Divergent Dive                |                           |                                            |                                      |  |
| Plug-and-Play                 |                           | VESA DDCCI/DDC2B                           |                                      |  |
| Energieeffizienzklasse        |                           | С                                          |                                      |  |
| *Jährlicher Energieverbrauch  | (typ.)                    | 92 (kWh) (bei Modellen mit HDMI-           | Eingang)                             |  |
|                               | Betrieb                   | 51 W (typ.)                                |                                      |  |
| Energieverbrauch              | Ruhezustand               | 0,5 W (typ.)                               |                                      |  |
| bei 200 cu/m                  | Aus                       | 0,48 W (typ.)                              |                                      |  |
|                               |                           | DP (nur beim DP-Modell)                    |                                      |  |
|                               |                           | MHL 2.1 (nur beim MHL 2.1-Model            | 1)                                   |  |
| Eingang                       |                           | Mini DP (nur beim Mini DP-Modell)          |                                      |  |
|                               |                           | HDMI 2.0 (nur beim HDMI 2.0-Mod            | dell)                                |  |
|                               |                           | USB-Hub / USB 3.0 x 4 (nur beim            | USB-Hub-Modell)                      |  |
| Videoeingangssignal           |                           | DP-Signal (nur bei dem Modell mit          | DP-Eingang)                          |  |
|                               |                           | HDMI-Signal (nur bei denn Modell I         | IIIL HDIVII-EIIIgalig)               |  |
| Lautsprecher (typ.)           |                           | 7 W X 2                                    |                                      |  |
| Maximale Bildschirmgröße      |                           | Horizontal: 799,8 mm<br>Vertikal: 334,8 mm |                                      |  |
| Stromquelle                   |                           | 100 – 240 V Wechselspannung, 50/60 Hz      |                                      |  |
|                               |                           | Betriebstemperatur: 5 bis 35 °C            |                                      |  |
| Umgebungsbedingungen          |                           | Lagerungstemperatur: -20 bis 60 °C         |                                      |  |
|                               |                           | Betriebsfeuchtigkeit: 10 bis 85 %          |                                      |  |
| Abmessungen                   |                           | 816,8 (B) x 461,77 (H) x 308,97 (T         | ) mm                                 |  |
| Gewicht                       |                           | 9,6 kg (netto)                             |                                      |  |
|                               |                           | Neigung: -5 ° bis +20 °                    |                                      |  |
|                               |                           | Schwenkung: -30° bis +30°                  |                                      |  |
| Mechanische Spezifikationen   |                           | Höhenverstellung: 120 mm                   |                                      |  |
|                               |                           | Abrehmbarer Standfuß: Ja                   |                                      |  |
|                               | 1                         | Holligkoit                                 | OSD Zeitübersebreitung               |  |
|                               |                           | Kontrast                                   |                                      |  |
|                               |                           |                                            | Transparenz<br>Bildwiederhelfreguenz |  |
|                               |                           | Black Boost                                | Eingeng                              |  |
|                               |                           | Blaulicht                                  | Auto Quello                          |  |
|                               |                           | ACM                                        | Daisy Chain                          |  |
|                               |                           | Superschärfe                               | DR Format                            |  |
|                               |                           | Gamma                                      | Breithildmodus                       |  |
| Externe Bedienelemente        | Functions (Funktionen)    | Farbtemperatur                             | BiB/BuB                              |  |
|                               |                           | SRGB-MODUS                                 | Schnelltastenbelegung                |  |
|                               |                           | 6-Achsen-Farbton                           | DDC/CI                               |  |
|                               |                           | 6-Acrisen-Salligung                        | HDMI-Schwarznegel                    |  |
|                               |                           |                                            | Schnellstartmodus                    |  |
|                               |                           | Übereteuerung                              | Spielmodus                           |  |
|                               |                           | Zielounkt                                  | - F                                  |  |
|                               |                           | Sprache                                    |                                      |  |
|                               |                           |                                            |                                      |  |
| * Alle technischen Daten könn | en sich ohne Vorankündigu | ing ändern.                                |                                      |  |
| Richtlinienkonformität        |                           |                                            |                                      |  |
|                               |                           |                                            |                                      |  |
|                               |                           |                                            | 🗶 ( 🔔 ) 🖉 🚫 🕅 🔛                      |  |
|                               | R33037<br>RoHS            | ZEATIFICERAT                               |                                      |  |
|                               |                           |                                            |                                      |  |

Anleitungen und andere Dokumente zu Ihrem Acer-Produkt finden Sie auf der offiziellen Webseite des Acer-Supports. \*Der jährliche Energieverbrauch wird basierend auf dem typischen Energieverbrauch bei einer Nutzung von 4 Stunden pro Tag an 365 Tagen pro Jahr berechnet.